### Основы применения SQL в Webприложениях

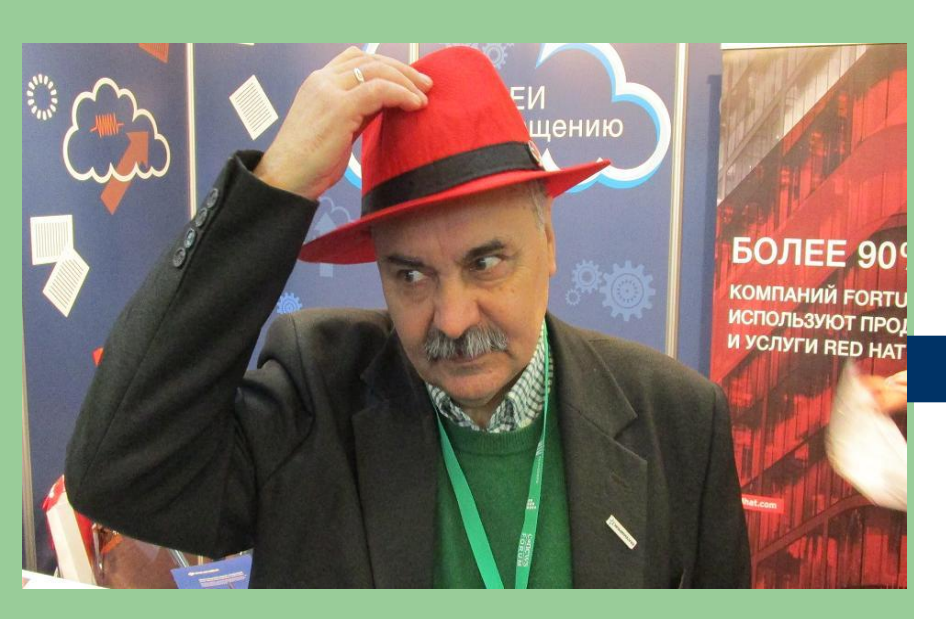

Использование SQLзапросов в ASP технологиях.

Автор: к.т.н. Герасимов Н.А.

### 7.1. Основы концепции ASPтехнологии

Active Server Page (ASP) технология фирмы MicroSoft, разработанная для реализации доступа к данным, расположенных на сервере в режиме «клиент-сервер». В основу клиент-серверной концепции положена схема взаимодействия удаленного пользователя с базой данной на сервере положена схема, которую можно изобразить как показано на рис. 1

### Схема доступа к удаленным данным

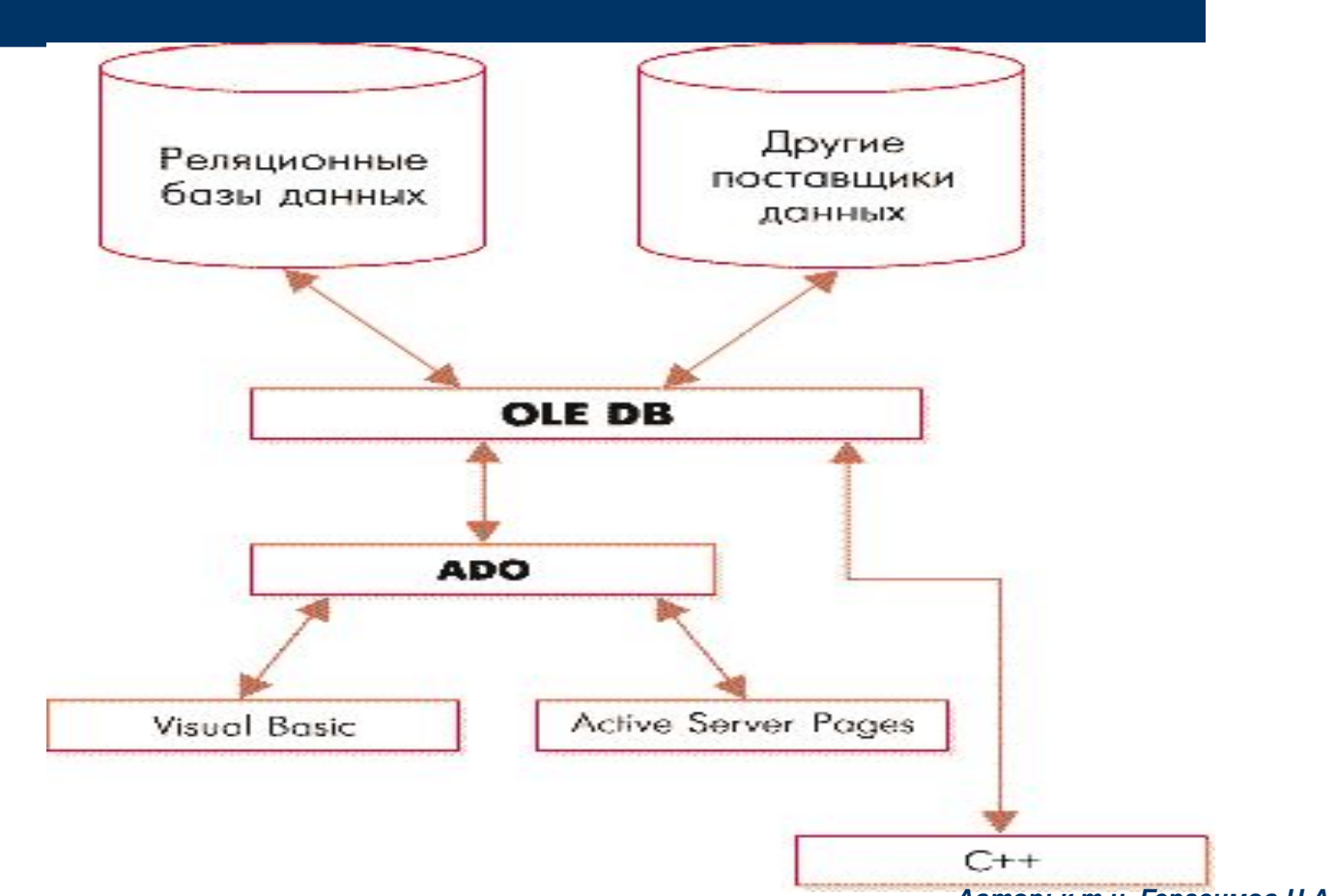

Автор: к.т.н. Герасимов Н.А.

### Связь «клиент»-»сервер»

• «Клиент», используя браузер, посылает на сервер запрос, который принимается специальной серверной службой (например, Internet Information Server- IIS) и передается в приложение пользователя (ASP-файл), который обрабатывает запрос, выполняет доступ к базе данных и готовит ответ в формате HTML. Подготовленный на сервере HTML-файл принимается браузером клиента и разворачивается в форме удобной для восприятии конечным пользователем.

### Связь формы «клиента» с «ASPпроектом» на сервере

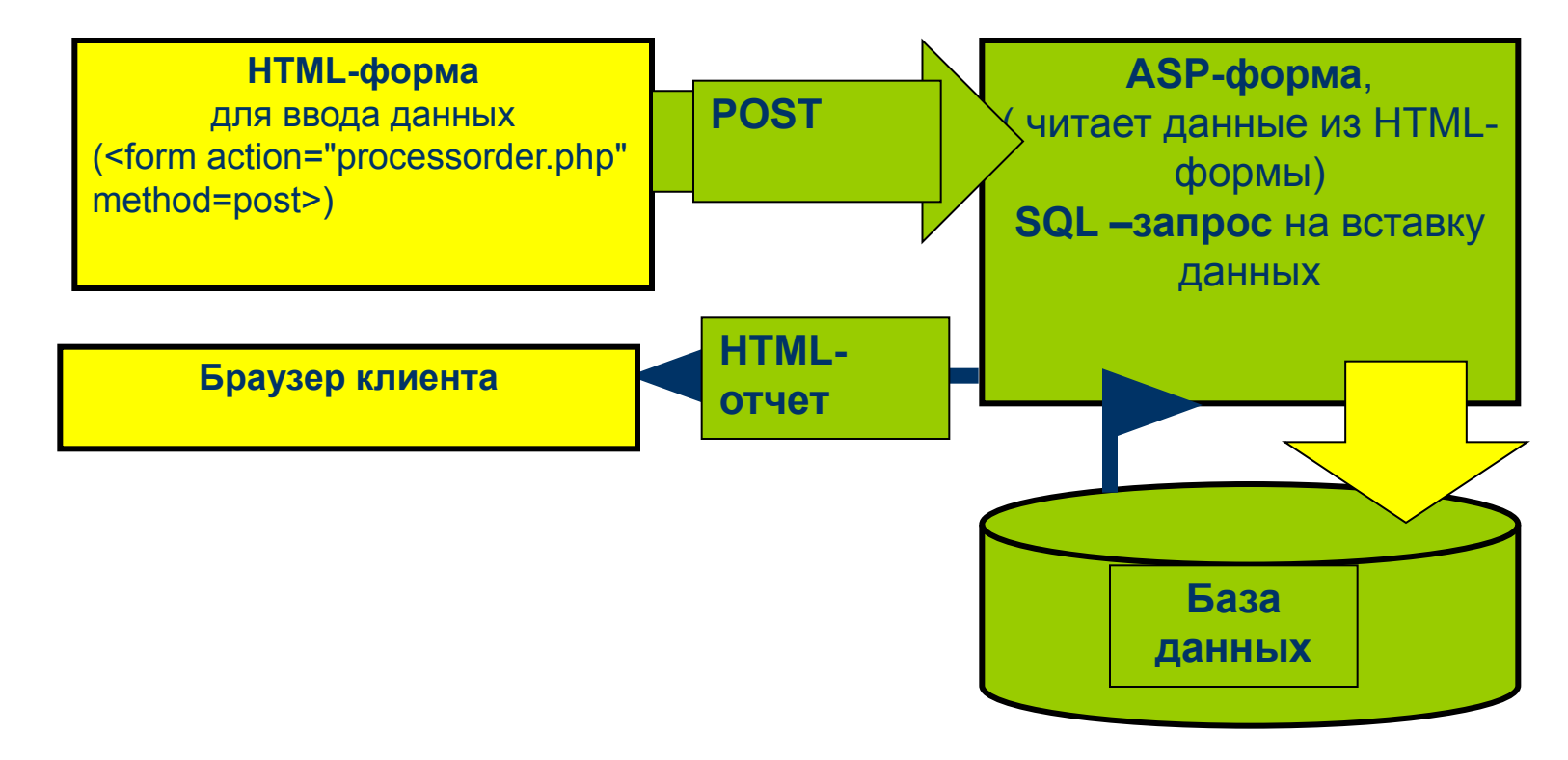

Автор: к.т.н. Герасимов Н.А.

### Пример ASP-проекта

- Таким образом, для реализации ASP-технологии доступа к базе данных «Автосалон», необходимо выполнить следующее:
- Разместить базу avto.mdb на сервере в специальном директории, который IIS воспринимает как доступный для серверной обработки. Обычно такой директорий создается автоматически при установке IIS и называется C:/Inetpub/wwwroot/.
- Разработать HTML-форму для ввода SQL-запроса на стороне клиента.
- Разработать ASP-файл, который будет принимать от клиента (из формы) запрос, обрабатывать его и возвращать клиенту готовый HTML-файл с ответом.

# 7.2. Описание примера формы выбора SQLзапроса на клиенте

### Описание ASP-проекта:

- HTML-форма на клиенте будет выбирать запрос из списка и передавать текст запроса к ASPпроцедуре, которая находится на сервере.
- Создайте HTML-форму и разместите на ней следующие объекты:
  - S1 список запросов (объект <SELECT>);
  - S2 многострочный бокс (объект <TEXTAREA>);
  - B1 командная кнопка (объект <INPUT type=button>).

### Пример HTML-формы для выбора SQL-запроса к базе данных

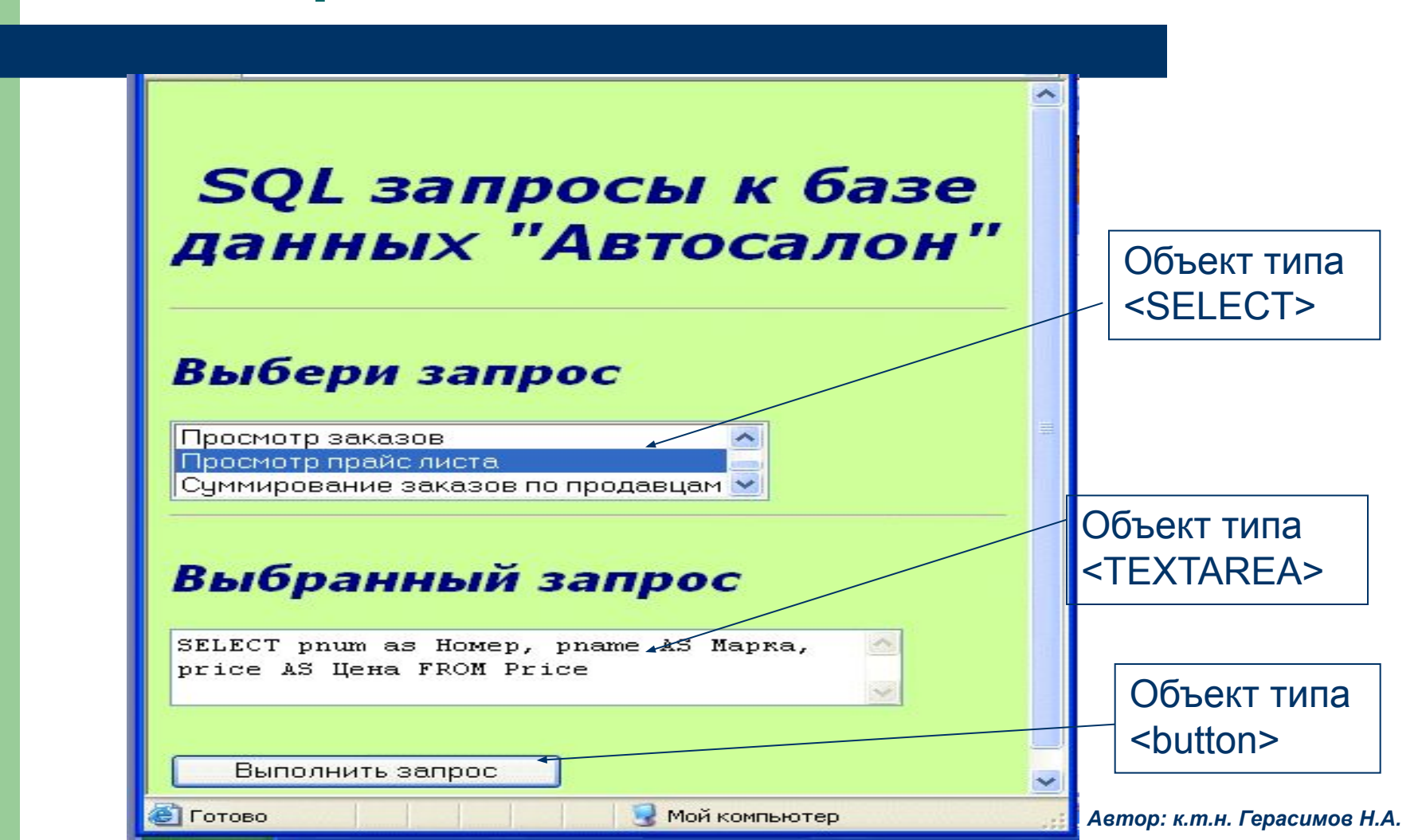

# Определение событий на форме

- Напишите процедуры обработки событий:
- событие Click на строке списка, для выбора нужного запроса из списка S1 и размещение его в боксе S2;
- событие Click на кнопке, для передачи SQL-запроса из бокса S2 в ASPпроцедуру.

### Пример текста HTML-формы клиента

<HTML> <HEAD> <TITLE>Bыбор SQL-запроса</TITLE>
<LINK rel="stylesheet" href="TabStyle.css" type="text/css">
<SCRIPT language ="VBScript">
Sub Test()
'--- процедура выбора SQL-запроса из списка S1 ---nn=frm.s1.SelectedIndex
tt=frm.s1.options(nn).value
'msgbox "Проверка =" & nn & " " & tt
frm.S2.value=tt
End Sub

## НТМL-файл формы клиента

#### • Sub Test2()

- '--- процедура передачи запроса по URL\_адресу ---
- tt=frm.S2.value
- msgbox "Значение =" & tt
- document.frm.submit
- End sub
- </SCRIPT></HEAD>

#### <BODY>

- <FORM name=frm action="http://127.0.0.1/Avto.asp" method="post">
- <h1>&nbsp;
- <center> SQL запросы к базе данных "Автосалон"</center><h1><hr>
- <h2>Выбери запрос</h2>
- <SELECT name=s1 size=3 onclick="Test()">
- OPTION value="SELECT \* FROM Salespeople">Просмотр списка сотрудников
- <OPTION value="SELECT \* FROM Customers">Просмот списка покупателей
- <OPTION value="SELECT \* FROM Orders">Просмотр заказов
- OPTION value="SELECT pnum as Homep, pname AS Марка, price AS Цена FROM Price">Просмотр прайс листа
- OPTION value="SELECT Salespeople.sname AS Сотрудник, Sum(orders.amount) AS Сумма
- FROM Salespeople INNER JOIN orders ON Salespeople.snum = orders.snum
- GROUP BY Salespeople.sname"> Суммирование заказов по продавцам
- </SELECT><hr>
- <h2>Выбранный запрос</h2>
- <textarea name="S2" rows="3"cols="40"></textarea>
- <input name=b1 type=button value="Выполнить запрос" onclick="Test2()">
- </FORM> </BODY> </HTML>

### Описание работы формы

- SQL-запрос, выбранный из списка S1, помещается в текстовый бокс S2, где пользователь может его отредактировать. Затем, нажав кнопку [Выполнить запрос], клиент посылает методом POST содержимое формы на сервер к ASP-процедуре для дальнейшей обработки на сервер по адресу 127.0.0.1 (localhost).
- Замечание: Обратите внимание на строку <FORM name=frm action="http://127.0.0.1/Avto.asp" method="post">.
- В ней указан адрес локального сервера (127.0.0.1). На практике можно указать адрес фактического удаленного сервера, на котором установлена ASP-процедура, обрабатывающая запрос.

# 7.3. Описание ASP-модулей

- Процедура Avto.asp принимает запрос от формы клиента и выполняет следующие действия:
- создает объект для установки связи с базой данной на сервере и открывает указанную базу данных (блок1);
- создает объект для чтения набора записей по SQL-запросу и производит фактическое чтение данных из базы(блок2);
- выводит набор записей в HTML-отчет и передает его на сторону клиента (блок3).

### Текст ASP-проекта на сервере

- <%@ language="VBScript" %>
- <HTML>
- <LINK rel="stylesheet" href="TabStyle.css" type="text/css">
- <BODY>
- <%
- adOpenDynamic=2
- adLockPessimistic=2
- adCmdText=1
- '----- прием запроса от клиента -----
- response.write "<H2> Принятые от формы данные </H2>"
- StrSQL=Request.form("s2")
- response.write "SQL запрос =" & StrSQL & "<BR>"

### Продолжение ASP-проекта

- '---Блок 1---- подготовить имя базы данных и провайдера -----
- Prov=""
- DbName="Avto.mdb"
- PtName="C:/Inetpub/wwwroot/"
- FullDbName=PtName& DbName
- response.write " Полное имя базы=" & FullDbName
- '----открыть базу данных на сервере ------
- Set Mydb=Server.CreateObject("ADODB.Connection")
- With Mydb
- .Provider = "Microsoft.Jet.OleDB.4.0"
- .ConnectionString = FullDbName
- '.Mode = adModeShareWrite
- .Open
- End With

### Продолжение ASP-проекта

- '----Блок 2----- Создать объект типа запись -----
- Set rs = CreateObject("ADODB.RecordSet")
- rs.Open StrSQL, MyDB, adOpenDynamic, adLockPessimistic, adCmdText
- response.write "<h3>Отчет по запросу: </h3>"
- '----- вывод набора записей в таблицу -----
- If rs.EOF = True Then
- response.write "<br>Список пуст<br>"
- stop
- End If
- '--- Вывод таблицы на лист ----
- rs.MoveFirst
- tt="<br><TABLE border=1><TR>"
- Строка с заголовками столбцов --
- For Each el In rs.Fields
- rr = el.Name
- tt = tt & "<TD><h4>" & rr & "</h4></TD>"
- Next
- tt=tt & "</TR>"

# Вывод таблицы в HTML-формат

- '---Блок 3----- Вывод тела таблицы ------
- Do Until rs.EOF
- tt=tt & "<TR>"
  - ----- чтение элементов строки -----
- For Each el In rs.Fields
- rr = el.Value
- tt = tt & "<TD>" & rr & "</TD>"
- Next
- '---- переход на седующую строку ----
- tt=tt & "</TR>"
- rs.MoveNext
- Loop
- '----- конец формирования таблицы -----
- tt=tt & "</TABLE>"
- response.write tt
- %>
- <BODY>
- <HTML>

# Вариант HTML-отчета, подготовленного на сервере

### Принятые от формы данные

SQL запрос =SELECT pnum as Номер, pname AS Марка, price AS Цена FROM Price Полное имя базы=C:/Inetpub/wwwroot/Avto.mdb

#### Отчет по запросу:

| Номер        | Марка    | Цена  |  |
|--------------|----------|-------|--|
| 3001         | Мерседес | 10000 |  |
| 3002         | Оппель   | 5000  |  |
| 3003<br>3005 | Ауди     | 7000  |  |
|              | Волга    | 3000  |  |
| 3006         | Жигули   | 4000  |  |

Автор: к.т.н. Герасимов Н.А.

### Вывод:

 Таким образом, данный пример использования ASP-технологии демонстрирует широкие возможности применения SQL-запросов на стороне клиента для получения любых отчетов, которые предоставляются в HTMLформате.